# Comparison of Wireless Network Penetration Testing Tools on Desktops and Raspberry Pi Platforms

Aparicio Carranza, PhD<sup>1</sup>, Daniel Mayorga, BTech<sup>1</sup>, Casimer DeCusatis, PhD<sup>2</sup> and Hossein Rahemi, PhD<sup>3</sup>

<sup>1</sup>New York City College of Technology - CUNY, Brooklyn, NY USA, <u>acarranza@citytech.cuny.edu</u>

<sup>2</sup>Marist College, Poughkeepsie, NY USA, *casimer.decusatis@marist.edu* 

<sup>3</sup>Vaughn College of Aeronautics & Technology, East Elmhurst, NY USA, <u>hossein.rahemi@vaughn.edu</u>

Abstract– Wireless networks have become ubiquitous due to their ease of use and facilitation of mobile devices such as smart phones, tablets, and various Internet of Things (IoT) applications. This has driven a need for more advanced wireless penetration testing techniques, and for more technical professionals trained in wireless security. In this paper, we investigate three popular open source wireless penetration testing tools (Aircrack –ng, Reaver, and Kismet) and compare their behavior on a traditional desktop computer and a Raspberry Pi model 3. Use cases include packet sniffing and decryption of WEP, WPA, and WPA2 passwords. Based on this work, we make recommendations for using specific tools in cybersecurity training and education.

## Keywords-WLAN, Kali Linux, Raspberry Pi, Kismet, Reaver

## I. INTRODUCTION

In recent years, wireless local area networks (WLANs) have become widely adopted for a wide range of applications, from personal home networks to Fortune 500 enterprise class applications [1-4]. There has been a corresponding increase in the number and severity of wireless security issues, and a need for increased penetration testing on WLANs. At the same time, there has arisen a need for more education and practitioner training in wireless cybersecurity. Both professional penetration testers and education institutions have found that open source tools, such as those provided in Kali Linux [1-2], have an important role to play in securing modern networks. In fact, since many bad actors use these tools for network reconnaissance, sniffing, and decryption attacks, it makes sense to develop an ethical hacking framework around this toolkit. The widespread availability of low cost, mobile compute platforms such as the Raspberry Pi [4] have sparked interest in combining these platforms with open source tools to create inexpensive, easily accessible mobile network penetration testing solutions. This approach would be valuable for education and training purposes as well. However, despite its many advantages the Raspberry Pi faces some limitations on processing power and memory consumption compared with a conventional desktop computer. In this paper, we perform wireless penetration testing using a set of common open source tools on both a desktop and a Raspberry Pi platform, to compare the results and make recommendations for using the Raspberry Pi for education.

For this test, we install the 64 bit version of Kali Linux on both a conventional x86 based desktop (such as the Lenovo X1 Carbon) with 1 MB RAM and on a Raspberry Pi 3 model B. Our testing platforms were equipped with a Panda PAU05 USB wireless adapter [5], which can be configured in

Digital Object Identifier (DOI): http://dx.doi.org/10.18687/LACCEI2018.1.1.128 ISBN: 978-0-9993443-1-6 ISSN: 2414-6390 transparent mode to capture packets in the 2.4 GHz band from a Netgear router [6]. We set up a WLAN for testing using a standard commercial dual band Cisco wireless router; although our testing was conducted in the 2.4 GHz band, this work should be readily extensible to the 5 GHz band. Our wireless router supports Wi-Fi Protected Setup (WPS) for testing with Reaver, and configuration options for WEP, WPA, and WPA2 encryption [7-10]. While we recognize that WPS contains a known vulnerability and is not recommended for sensitive applications, and that likewise WEP and WPA are not recommended compared with WPA2, we nevertheless find all of these protocols useful when comparing the capabilities of a desktop and mobile platform. Further, all of these protocols are useful for education and training purposes, and unfortunately a surprising number of commercial systems still use these outdated security techniques. For our test network, we manually configured the router with a strong passphrase as recommended by best practice standards for WLANs [1].

The rest of this paper is organized as follows. Section 1 provided the motivation and background for this work. Section II, III, and IV present penetration testing methods and results using Aircrack –ng, Reaver, and Kismet, respectively. Section V describes a comparison between the Desktop and Raspberry Pi environments. Finally, section VI summarizes our results, conclusions, and plans for future research. When this paper references specific command line interface (CLI) instructions, these will be denoted **in bold text**.

## II. PENETRATION TESTING WITH AIRCRACK -NG

The Aircrack-ng tool is used for the purpose of recovering keys by cracking WEP and WPA/WPA2 keys from captured data packets. Packet capturing is done with the tool aerodump -ng (a sub-tool developed for Aircrack -ng). Aerodump-ng allows any wireless adapter set to monitor mode to scan for wireless networks and lists information that can be used to isolate a network as shown in Figures 1 and 2. Notably, the ESSID is the public identifier of the network, BSSID is the corresponding MAC address of the access point, PWR is the signal strength relative to how close the adapter is to the access point, and lastly the ENC indicates the type of encryption used on the network [8]. We were able to capture packet information and save it in a .cap file from a specified access point via the four-way handshake method. The required command is airodump-ng -bssid (MAC Address) w (filename) (interface). This method requires that a client (labeled as STATION in Figures 3 and 4) is connected to the

access point which is the authenticator, and from there a deauthentication packet can be sent to the router by issuing the command **aireplay-ng** -0 0 –a (bssid) (interface). This command will send a constant de-authentication packet to the access point that causes the router to drop the connection to the client and instead send the PSK/PMK message to the attackers PC, which in turn allows airodump-ng to capture packet information containing the encrypted passphrase as shown in Figure 4.

Aircrack -ng is listed under the category "wireless attacks" within the Kali Linux applications menu, or may be invoked from the CLI directly. As shown in Figure 5, a variety of options are available. The wireless adapter must be set to monitor mode before commencing with any wireless scans with the command airmon-ng start (interface). Once the WPA handshake is successfully captured, the key can be deencrypted by using Aircrack-ng. This tool can access a word list which in turn can be used as a dictionary attack on the .cap file with the encrypted key using the following command; crunch –t –f /usr/share/rainbowcrack/charset.txt aircrack-ng -w (.cap file with key) -e (SSID name). In this command, Crunch allows a user to access word lists, -t allows you to enter known information about the passcode, -f calls for the path of the word list. For Aircrack-ng, -w commences the dictionary attack on a specified file, -e calls for the specified SSID name which is required for the key cracking. Furthermore, the attack can range from a few hours to several days depending on the length of the passphrase and the alphanumeric symbols combination. Ultimately, if more information is known about the passphrase prior to the dictionary attack, such as the length, the de-encrypting time will be reduced as shown in Figure 5.

| Kallive<br>Aircrack-ng 1.2 rc4 - (C) 2006-2015 Thomas d'Otreppe<br>http://www.aircrack-ng.org                                                                                                    |
|----------------------------------------------------------------------------------------------------|
| usage: aircrack-ng [options] <.cap / .ivs file(s)>                                                                                                    |
| Common options:                                                                                                    |
| <ul> <li>-a <amode> : force attack mode (1/WEP, 2/WPA-PSK)</amode></li> <li>-e <essid> : target selection: network identifier</essid></li> <li>-b <bssid> : target selection: access point's MAC</bssid></li> <li>-p <nbcpu> : # of CPU to use (default: all CPUs)</nbcpu></li> <li>-q : enable quiet mode (no status output)</li> <li>-C <macs> : merge the given APs to a virtual one</macs></li> <li>-l <file> : write key to file</file></li> </ul>                                                                                                    |
| Static WEP cracking options:                                                                                                    |
| <ul> <li>-c : search alpha-numeric characters only</li> <li>-t : search binary coded decimal chr only</li> <li>-h : search the numeric key for Fritz!BOX</li> <li>-d <mask> : use masking of the key (A1:XX:CF:YY)</mask></li> <li>-m <maddr> : MAC address to filter usable packets</maddr></li> <li>-n <nbits> : WEP key length : 64/128/152/256/512</nbits></li> <li>-i <index> : WEP key index (1 to 4), default: any</index></li> <li>-f <fudge> : bruteforce fudge factor, default: 2</fudge></li> <li>-k <korek> : disable one attack method (1 to 17)</korek></li> </ul> |
| Figure 1 – Aircrack-ng's command list                                                                                                    |

| CH 4 ][ Elapsed:  | 1 min | ][ 2017-1 | 0-05 21: | 34  |    |      |      |        |      |                                                                                                    |
|-------------------|-------|-----------|----------|-----|----|------|------|--------|------|----------------------------------------------------------------------------------------------------|
| BSSID             | PWR   | Beacons   | #Data,   | #/s | СН | MB   | ENC  | CIPHER | AUTH | ESSID                                                                                                    |
| D0:17:C2:E1:7B:50 | -25   | 30        | 4302     | 0   | 7  | 54e  | WPA2 | CCMP   | PSK  | 123netgear                                                                                                    |
| 12:3E:5D:E8:39:08 | -25   | 33        | θ        | Θ   | 6  | 54e. | OPN  |        |      | optimumwif                                                                                                    |
| 00:3E:5D:E8:39:08 | -27   | 39        | 1796     | 0   | 6  | 54e. | WPA2 | CCMP   | PSK  | E83900                                                                                                    |
| E8:FC:AF:8C:3E:68 | - 32  | 45        | θ        | 0   | 1  | 54e  | WPA2 | CCMP   | PSK  | DeadZone                                                                                                    |
| FA:8F:CA:39:80:35 | - 37  | 33        | θ        | 0   | 7  | 54e. | OPN  |        |      | <length:< td=""></length:<>                                                                                     |
| 76:44:01:50:85:F7 | -49   | 22        | θ        | Θ   | 11 | 54e. | OPN  |        |      | optimumwif                                                                                                    |
| 74:44:01:50:85:F6 | - 50  | 26        | 9        | 0   | 11 | 54e. | WPA2 | CCMP   | PSK  | 5085F7                                                                                                    |
| A2:03:D8:BE:95:52 | -56   | 13        | θ        | 0   | 8  | 54e. | OPN  |        |      | optimumwif                                                                                                    |
| 00:03:D8:BE:95:52 | -56   | 11        | 1        | 0   | 8  | 54e. | WPA2 | CCMP   | PSK  | Black eyes                                                                                                    |
| 00:1E:2A:01:5C:DE | -58   | 25        | θ        | 0   | 11 | 54 . | WPA  | TKIP   | PSK  | Rodriguez                                                                                                    |
| 00:B2:8F:53:02:68 | -63   | 21        | θ        | Θ   | 11 | 54e. | WPA2 | CCMP   | PSK  | 530260                                                                                                    |
| C2:B2:8F:53:02:68 | -64   | 23        | θ        | 0   | 11 | 54e. | OPN  |        |      | optimumwif                                                                                                    |
| 12:3E:5D:ED:13:E8 | -68   | 13        | θ        | 0   | 6  | 54e. | OPN  |        |      | optimumwif                                                                                                    |
| 00:3E:5D:ED:13:E8 | -68   | 13        | θ        | 0   | 6  | 54e. | WPA2 | CCMP   | PSK  | ED13E0                                                                                                    |
| B2:C5:54:BF:72:6C | -70   | 7         | θ        | 0   | 6  | 54e. | WPA2 | CCMP   | MGT  | optimumwif                                                                                                    |
| 76:44:01:4D:D3:33 | -78   | 3         | θ        | 0   | 11 | 54e. | OPN  |        |      | optimumwif                                                                                                    |
| 74:44:01:4D:D3:32 | -80   | 1         | θ        | Θ   | 11 | 54e. | WPA2 | CCMP   | PSK  | Big G's ho                                                                                                    |
| B0:C5:54:BF:72:6A | -70   | 7         | θ        | 0   | 6  | 54e. | WPA2 | CCMP   | PSK  | BF7266                                                                                                    |
| B2:C5:54:BF:72:6B | -71   | 9         | 0        | 0   | 6  | 54e. | OPN  |        |      | optimumwif                                                                                                    |
| BITTETOB          |       |           |          |     |    |      |      |        |      | to a second second second second second second second second second second second second second second second s |

Figure 2 - Results of a scan using Airodump-ng

| BSSID             | PWR RXQ  | Beacons    | #Data | a, #/s | CH | MB  | ENC  | CIPHER | AUTH  | ESSID  |
|-------------------|----------|------------|-------|--------|----|-----|------|--------|-------|--------|
| E8:FC:AF:8C:3E:68 | -28 71   | 2211       | 289   | ) 0    | б  | 54e | WPA2 | CCMP   | PSK   | DeadZo |
| BSSID             | STATION  |            | PWR   | Rate   | Lo | st  | Fram | es Pro | be    |        |
| E8:FC:AF:8C:3E:68 | 28:C2:DI | ):A9:1D:A7 | -32   | 1e- 1  |    | 0   | 3    | 39 Dea | dZone |        |

Figure 3 – Isolating the tested network with Airodump-ng

| A SHE HAVE |          |              |            |            |             |             |              |
|------------|----------|--------------|------------|------------|-------------|-------------|--------------|
| CH 6][     | Elapsed: | 4 mins ][    | 2017-10-24 | 19:22 ][   | WPA handsha | ke: E8:FC:# | F:8C:3E:68   |
| BSSID      |          | PWR RXQ      | Beacons    | #Data, #/  | s CH MB     | ENC CIPHE   | R AUTH ESSID |
| E8:FC:AF:  | 8C:3E:68 | -28 71       | 2211       | 289        | 0 6 54e     | WPA2 CCMP   | PSK DeadZo   |
| BSSID      |          | STATION      |            | PWR Rate   | Lost        | Frames Pr   | obe          |
| E8:FC:AF:  | 8C:3E:68 | 28:C2:DD     | A9:1D:A7   | -32 le-    | 1 0         | 339 De      | adZone       |
|            |          |              | root(      | @dmHost: ~ |             |             | 000          |
| File Edit  | View Sea | arch Termina | l Help     |            |             |             |              |
| 19:22:02   | Sending  | DeAuth to    | broadcast  | BSSID:     | [E8:FC:AF:  | 8C:3E:68]   | ^            |
| 19:22:02   | Sending  | DeAuth to    | broadcast  | BSSID:     | [E8:FC:AF:  | 8C:3E:68]   |              |
| 19:22:03   | Sending  | DeAuth to    | broadcast  | BSSID:     | [E8:FC:AF:  | 8C:3E:68]   |              |
| 19:22:03   | Sending  | DeAuth to    | broadcast  | BSSID:     | [E8:FC:AF:  | 8C:3E:68]   |              |
| 19:22:04   | Sending  | DeAuth to    | broadcast  | BSSID:     | [E8:FC:AF:  | 8C:3E:68]   |              |
| 19:22:04   | Sending  | DeAuth to    | broadcast  | BSSID:     | [E8:FC:AF:  | 8C:3E:68]   |              |
| 19:22:05   | Sending  | DeAuth to    | broadcast  | BSSID:     | [E8:FC:AF:  | 8C:3E:68]   |              |
| 19:22:05   | Sending  | DeAuth to    | broadcast  | BSSID:     | [E8:FC:AF:  | 8C:3E:68]   |              |
| 19:22:06   | Sending  | DeAuth to    | broadcast  | BSSID:     | [E8:FC:AF:  | 8C:3E:68]   |              |
| 19:22:06   | Sending  | DeAuth to    | broadcast  | BSSID:     | [E8:FC:AF:  | 8C:3E:68]   |              |
| 19:22:07   | Sending  | DeAuth to    | broadcast  | BSSID:     | [E8:FC:AF:  | 8C:3E:68]   |              |
| 19:22:07   | Sending  | DeAuth to    | broadcast  | BSSID:     | [E8:FC:AF:  | 8C:3E:68]   |              |
|            | E*       |              | 6.1.6      | 1 1        | 1 1 1       |             |              |

Figure 4 – Successful four-way handshake packet capture

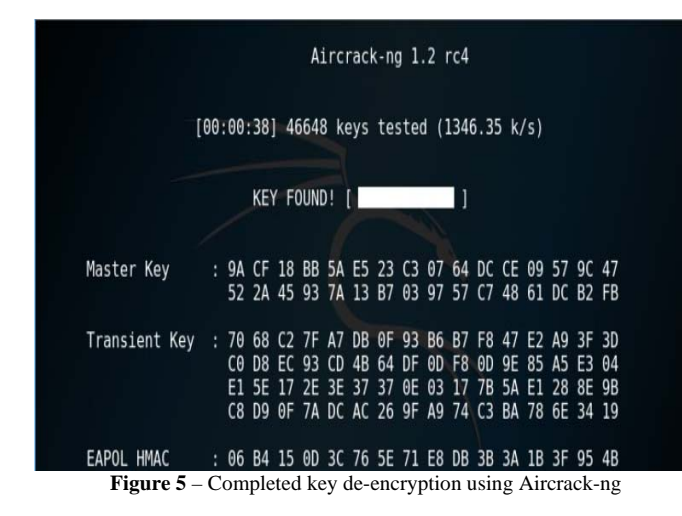

#### **III. PENETRATION TESTING WITH REAVER**

Reaver is a tool used for performing brute force attacks on a network with WPS enabled. WPS includes an 8-digit passcode that can easily be guessed, and thus provides the passphrase for the WPA/WPA2 decryption. Reaver can be accessed in the applications menu listed under the "Wireless Attacks" category, similarly the tool can also be accessed by using the Reaver command on the CLI as shown in Figure 6. Prior to commencing the commands associated with Reaver, a directory for its content must be created to avoid errors. This is done with the command **mkdir /etc/Reaver**.

| Reaver v1.6.1 WiFi Protected Setup    | Attack Tool                                                                          |
|---------------------------------------|--------------------------------------------------------------------------------------|
| Copyright (c) 2011, Tactical Networ   | k Solutions, Craig Heffner <cheffner@tacnetsol.com< th=""></cheffner@tacnetsol.com<> |
| >                                     |                                                                                      |
|                                       |                                                                                      |
| Required Arguments:                   |                                                                                      |
| <pre>-i,interface=<wlan></wlan></pre> | Name of the monitor-mode interface to use                                            |
| -b,bssid= <mac></mac>                 | BSSID of the target AP                                                               |
| Optional Arguments:                   |                                                                                      |
| -m,mac= <mac></mac>                   | MAC of the host system                                                               |
| -e,essid= <ssid></ssid>               | ESSID of the target AP                                                               |
| -c,channel= <channel></channel>       | Set the 802.11 channel for the interface (imp                                        |
| lies -f)                              |                                                                                      |
| -o,out-file= <file></file>            | Send output to a log file [stdout]                                                   |
| <pre>-s,session=<file></file></pre>   | Restore a previous session file                                                      |
| <pre>-C,exec=<command/></pre>         | Execute the supplied command upon successful                                         |
| pin recovery                          |                                                                                      |
| -D,daemonize                          | Daemonize reaver                                                                     |
| -f,fixed                              | Disable channel hopping                                                              |
| -5,5ghz                               | Use 5GHz 802.11 channels                                                             |
| -v,verbose                            | Display non-critical warnings (-vv for more)                                         |
| -q,quiet                              | Only display critical messages                                                       |
| -h,help                               | Show help                                                                            |
| E' (                                  | D 1111                                                                               |

Figure 6 – Reaver's command list

Similar to other tools that issue wireless attacks, the wireless adapter must be set to monitor mode in order to scan for networks with WPS enabled. This is done by using the command **airmon-ng start (interface)**, and after issuing this command tasks such as "Network Manager" must be

terminated to reduce subsequent errors. In order to scan for networks with WPS enabled, we use the **wash** –i **wlan0mon** command as shown in Figure 7. The results shown provide a list of networks that we are able to perform a brute force attack on with Reaver along with some useful information. ESSID lists the name of the access points, BSSID shows the corresponding MAC address of the devices, dBm portrays the signal strength in dB, and Lck shows the state of WPS for each access point. A state of "No" means that you are able to perform an attack on the network and vice versa.

| <pre>root@dmHost:~# was</pre> | h -i | wlan  | Omon  |      |                          |
|-------------------------------|------|-------|-------|------|--------------------------|
| Wash v1.6.1 WiFi P            | rote | cted  | Setup | Scan | Tool                     |
| Copyright (c) 2011            | , Та | ctica | l Net | work | Solutions, Craig Heffner |
| BSSID                         | Ch   | dBm   | WPS   | Lck  | ESSID                    |
| 00:3E:5D:ED:13:E8             | 1    | -71   | 1.0   | No   | ED13E0                   |
| 6C:19:8F:17:46:4C             | 1    | -71   | 1.0   | No   | Amazing Avery            |
| B0:C5:54:BF:72:6A             | 1    | -75   | 1.0   | No   | BF7266                   |
| D0:17:C2:E1:78:50             | 4    | -29   | 1.0   | No   | 123netgear               |
| 00:3E:5D:E8:39:08             | 6    | -29   | 1.0   | No   | E83900                   |
| 00:B2:8F:53:02:68             | 6    | -63   | 1.0   | No   | 530260                   |
| 00:7F:20:C3:38:18             | 8    | -77   | 1.0   | No   | C33810                   |
| 00:03:D8:BE:95:52             | 8    | -65   | 1.0   | No   | Black eyes peas          |
| E8:FC:AF:8C:3E:68             | 11   | -21   | 1.0   | No   | DeadZone                 |
| 74:44:01:50:85:F6             | 11   | -45   | 1.0   | No   | 5085F7                   |
| 74:44:01:4D:D3:32             | 11   | -73   | 1.0   | No   | Big G's house            |

Figure 7 - List of wireless networks with WPS enabled discovered by Reaver

Notably, a brute force attack with Reaver may encounter several errors during the process, such as a "Failed to associate" error and similarly, a "Detected AP rate limiting" warning. The former is related to signal strength, more specifically the weaker the signal strength the harder it is to guess the WPS pin and unveil the passcode. The latter occurs when the router locks itself due to reaching the max limit of guesses for the pin. The lock is removed after a certain amount of time has passed and Reaver can resume the attack. Lastly, as mentioned Reaver has the option to resume a saved session which means that the pins that have already been used as guesses will not be reused. Relative to uncovering the WPA/WPA2 passcode, the longer Reaver is able to attack the same access point the more likely the passcode will be obtained and access to the network will be granted.

### IV. PENETRATION TESTING WITH KISMET

Kismet is a tool that is able to perform network scans with the option to collect packet information and attempt data decryption. Kismet can be accessed within the Kali Linux applications menu within the "Wireless Attacks" category; issuing the command **kismet** on the CLI results in the initial default screen shown in Figure 8. Before initiating a scan, Kismet provides configuration options including whether to

run Kismet as root, whether to configure a remote Kismet server, and whether to enable logging or console modes.

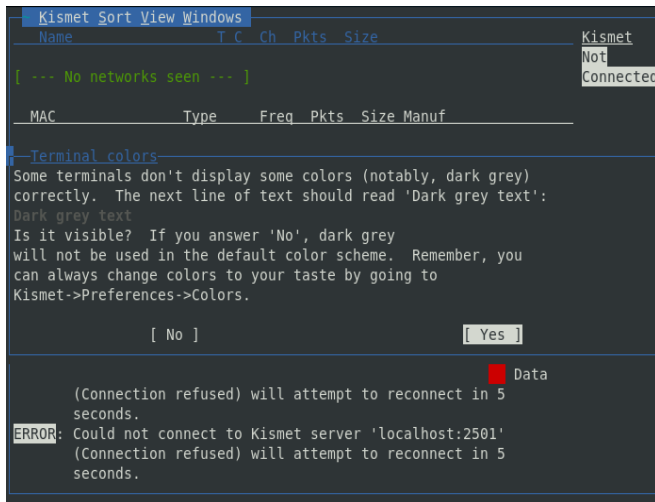

Figure 8 – Initial Kismet interface with default settings

Once a target interface is specified (i.e. WLAN adapter name), Kismet can run a packet capture scan on nearby WLAN networks. It is possible to apply a "channel lock" option, which means that Kismet will only listen to traffic from the access point associated with a specific channel. This can dramatically reduce the time required to analyze captured packets. There are other packet filtering options available, including sorting by SSID, BSSID (MAC address), and more. As shown in Figure 9, a basic Kismet scan reveals the type of encryption used by the target access point, device manufacturer, and other useful details [10].

| 15                                                                                                    | Packet     | Rate |
|----------------------------------------------------------------------------------------------------|------------|------|
| 0<br>Name: DeadZone<br>BSSID: E8:FC:AF:8C:3E:68<br>Manuf: Netgear<br>First Seen: Nov 1 14:35:41<br>Last Seen: Nov 1 14:37:58<br>Up Since: Nov 1 14:37:58<br>Up Since: Nov 1 14:37:58<br>Type: Access Point (Managed/Infrastructure)<br>Channel: 11<br>Frequency: 2412 (1) - 1 packets, 0.97%<br>2427 (2) - 1 packets, 0.97%<br>2422 (2) - 8 packets, 7.77%<br>2462 (11) - 93 packets, 90.29% |            | #    |
| SSID: DeadZone<br>Length: 8<br>Type: Beacon (advertising AP)<br>Encryption: WPA PSK AES-CCM<br>Beacon %: 10                                                                                                    |            |      |
| Signal: -19dBm (max -17dBm)<br>Noise: 0dBm (max -256dBm)<br>Data Crypt: WEP (Privacy bit set)<br>( Data encryption seen by BSSID )<br>Packets: 215<br>Data Packets: 39<br>Mgmt Packets: 176<br>Crypt Packets: 12<br>Fragments: 0/sec<br>Retries: 0/sec<br>Data Size: 1K                                                                                                    |            |      |
| Fragments: 0/sec<br>Retries: 0/sec<br>Data Size: 1K<br>Seen By: wlan0 (wlan0) 71a3348a-bf33-11e7-a4c4-<br>Nov 1 14:39:33                                                                                                    | dc04bb23e2 | 01   |

Figure 9 – Extensive information regarding a specified access point

Kismet can perform passive packet sniffing, and detect basic attacks such as ARP floods or malformed packets. By capturing the four-way handshake during device association and the encrypted EAPoL key, Kismet allows us to collect the data required to decrypt wireless authentication keys in a manner similar to WireShark. This is shown in Figure 10. This can be done using tools such as Aircrack –ng to perform a brute force dictionary attack on the packet capture file (filetype .cap) created by Kismet.

| File Edit                                                                                                    | View 0                                                                                                    | o Capt                                                                                                    | ure <u>A</u> na                                                                                                | alyze <u>S</u> tat                                                                            | istics Telepho                                                                                                    | on <u>y</u> Wireles                                                                     | s <u>T</u> ools <u>H</u> elp                        | )                                                   |                          |
|----------------------------------------------------------------------------------------------------|----------------------------------------------------------------------------------------------------|----------------------------------------------------------------------------------------------------|----------------------------------------------------------------------------------------------------|-----------------------------------------------------------------------------------------------|----------------------------------------------------------------------------------------------------|-----------------------------------------------------------------------------------------|-----------------------------------------------------|-----------------------------------------------------|--------------------------|
|                                                                                                    | 10                                                                                                    | 6                                                                                                    | X                                                                                                    | <u>ດ</u>                                                                                      | ¢. ♦ ♦                                                                                                    | (+ +)                                                                                   |                                                     | ર ૧ 🎹                                               |                          |
| eapol                                                                                                    |                                                                                                    |                                                                                                    |                                                                                                    |                                                                                               |                                                                                                    |                                                                                         | X                                                   | • Expression                                        | +                        |
| Time                                                                                                    | •                                                                                                    | Sou                                                                                                    | irce                                                                                                    |                                                                                               | Destinat                                                                                                    | tion                                                                                    | Protoco                                             | l Length Info                                       |                          |
| 1504 52.                                                                                                    | 941339                                                                                                    | Ne                                                                                                    | tgear_4                                                                                                    | 4d:d3:32                                                                                      | Apple                                                                                                    | 59:c8:36                                                                                | EAPOL                                               | 187 Key                                             | (Mes                     |
| 1512 52.                                                                                                    | 959889                                                                                                    | Net                                                                                                    | tgear_4                                                                                                    | 4d:d3:32                                                                                      | Apple                                                                                                    | 59:c8:36                                                                                | EAPOL                                               | 245 Key                                             | (Mes                     |
| 3218 73.                                                                                                    | 872517                                                                                                    | Net                                                                                                    | tgear_8                                                                                                    | Bc:3e:68                                                                                      | Micros                                                                                                    | of_44:d1:                                                                               | c8 EAPOL                                            | 187 Key                                             | (Mes                     |
| 2000 70                                                                                                    | 902130                                                                                                    | Ne                                                                                                    | tgear_8                                                                                                    | Bc:3e:68                                                                                      | Micros                                                                                                    | of_44:d1:                                                                               | c8 EAPOL                                            | 221 Key                                             | (Mes                     |
| 3223 13.                                                                                                    | 002100                                                                                                    |                                                                                                    |                                                                                                    |                                                                                               |                                                                                                    |                                                                                         | 0 EADOL                                             | 165 Kev                                             | (Mar                     |
| 3229 73.                                                                                                    | 906489                                                                                                    | Mi                                                                                                    | crosof_                                                                                                    | _44:d1:cl                                                                                     | 8 Netgea                                                                                                    | ar_80:3e:0                                                                              | 6 EAFUL                                             | 100 RCY                                             | (mes                     |
| 3223 73.<br>3229 73.<br>0556 117                                                                                                    | 906489                                                                                                    | Mi<br>Ne                                                                                                    | crosof_<br>tgear_8                                                                                             | _44:d1:c8<br>Bc:3e:68                                                                         | 8 Netgea<br>Apple_                                                                                                    | _2a:2c:dc                                                                               | EAPOL                                               | 187 Key                                             | (Mes                     |
| 3223 73.<br>3229 73.<br>0556 117<br>0560 117                                                                                                    | 906489<br>.836607<br>.839520                                                                               | Mi<br>Ne<br>Ap                                                                                                    | crosof_<br>tgear_8<br>ble_2a                                                                                   | _44:d1:c8<br>Bc:3e:68<br>:2c:dc                                                               | 8 Netgea<br>Apple_<br>Netgea                                                                                                | 17_80:30:0<br>_2a:2c:dc<br>17_8c:3e:6                                                   | EAPOL<br>EAPOL<br>8 EAPOL                           | 187 Key<br>187 Key                                  | (Mes<br>(Mes<br>(Mes     |
| 3223 73.<br>3229 73.<br>0556 117<br>0560 117<br>0565 117                                                                                                    | 906489<br>.836607<br>.839520<br>.855596                                                                    | Mi<br>Ne<br>Ap<br>Ap                                                                                                    | crosof_<br>tgear_8<br>ble_2a<br>ble_2a                                                                         | _44:d1:c1<br>3c:3e:68<br>:2c:dc<br>:2c:dc                                                     | 8 Netgea<br>Apple_<br>Netgea<br>Netgea                                                                                      | ar_8c:3e:6<br>_2a:2c:dc<br>ar_8c:3e:6<br>ar_8c:3e:6                                     | EAPOL<br>EAPOL<br>8 EAPOL<br>8 EAPOL                | 187 Key<br>187 Key<br>187 Key<br>165 Key            | (Me<br>(Me<br>(Me<br>(Me |
| <ul> <li>3223 73.</li> <li>3229 73.</li> <li>0556 117</li> <li>0565 117</li> <li>0565 117</li> <li>Frame</li> <li>PPI ve</li> <li>902 11</li> </ul>                                                                                                    | 906489<br>.836607<br>.839520<br>.855590                                                                    | Mi<br>Ne<br>Ap<br>Ap<br>187 by1                                                                                                    | crosof_<br>tgear_8<br>ble_2a<br>ble_2a<br>ble_2a<br>ces on<br>vtes                                             | _44:d1:c3<br>3c:3e:68<br>:2c:dc<br>:2c:dc<br>wire (14                                         | 8 Netgea<br>Apple<br>Netgea<br>Netgea                                                                                       | 17_80:30:00<br>2a:20:do<br>ar_80:30:6<br>ar_80:30:6<br>187 bytes                        | EAPOL<br>EAPOL<br>8 EAPOL<br>8 EAPOL<br>captured (1 | 187 Key<br>187 Key<br>187 Key<br>165 Key<br>165 Key | (Mes<br>(Mes<br>(Mes     |
| 3229 73.<br>3229 73.<br>0556 117<br>0560 117<br>0565 117<br>0565 117<br>Frame<br>PPI ve<br>802.11                                                                                                    | 906489<br>.836607<br>.839520<br>.855590<br>10556:<br>rsion 0<br>radio                                      | Mi<br>Ne<br>App<br>App<br>187 byt<br>, 32 by<br>informa                                                                                                    | crosof_<br>tgear_8<br>ole_2a<br>ole_2a<br>ole_2a<br>ces on<br>vtes<br>ttion                                    | _44:d1:c1<br>3c:3e:68<br>:2c:dc<br>:2c:dc<br>wire (14                                         | 8 Netgea<br>Apple_<br>Netgea<br>Netgea<br>196 bits),                                                                        | 17_80:30:00<br>2a:20:do<br>ar_80:30:6<br>ar_80:30:6<br>187 bytes                        | EAPOL<br>EAPOL<br>8 EAPOL<br>8 EAPOL<br>captured (1 | 187 Key<br>187 Key<br>185 Key<br>165 Key            | (Mes<br>(Mes<br>(Mes     |
| <pre>3223 73.<br/>3229 73.<br/>0556 117<br/>0560 117<br/>0565 117<br/>0565 117<br/>&gt; Frame :<br/>PPI ve<br/>802.11<br/>&gt; IEEE 8:<br/>&gt; Logica</pre>                                                                                                    | 906489<br>.836607<br>.839520<br>.855590<br>10556:<br>rsion 0<br>radio<br>32.11 Q                           | Mi<br>Ne<br>App<br>App<br>Markov<br>Markov<br>Markov<br>Minforma<br>oS Data<br>Control                                                                                                    | crosof_<br>tgear_8<br>ble_2a<br>ble_2a<br>ble_2a<br>ble_2a<br>ces on<br>vtes<br>tion<br>a, Flag                | _44:d1:c1<br>3c:3e:68<br>:2c:dc<br>:2c:dc<br>wire (14<br>JS:                                  | 8 Netgea<br>Apple_<br>Netgea<br>Netgea<br>196 bits),                                                                        | 17_8c:3e:6<br>2a:2c:dc<br>ar_8c:3e:6<br>ar_8c:3e:6<br>187 bytes                         | EAPOL<br>EAPOL<br>8 EAPOL<br>8 EAPOL<br>captured (1 | 187 Key<br>187 Key<br>165 Key<br>165 key            | (Mes<br>(Mes<br>(Mes     |
| <ul> <li>3223 73.</li> <li>3229 73.</li> <li>0556 117</li> <li>0560 117</li> <li>0565 117</li> <li>0565 117</li> <li>0565 117</li> <li>9 PPI ve</li> <li>802.11</li> <li>IEEE 8</li> <li>Logica</li> <li>06000 06</li> </ul>                                                                                                    | 906489<br>836607<br>.839520<br>.855596<br>10556:<br>radio<br>92.11 Q<br>1-Link<br>00 20                    | Min<br>Ne<br>App<br>App<br>App<br>Markowski<br>App<br>Markowski<br>Minforma<br>oS Data<br>Control<br>00 69                                                                                                    | crosof_<br>tgear_{<br>ble_2as<br>ble_2as<br>ble_2as<br>ces on<br>vtes<br>tion<br>a, Flag                       | _44:d1:c1<br>3c:3e:68<br>:2c:dc<br>:2c:dc<br>wire (14<br>js:                                  | <ol> <li>Netgea<br/>Apple_<br/>Netgea<br/>Netgea</li> <li>Netgea</li> <li>Netgea</li> <li>Netgea</li> <li>Netgea</li> </ol> | 17_8C:30:0<br>2a:2c:dc<br>ar_8c:3e:6<br>ar_8c:3e:6<br>187 bytes                         | EAPOL<br>EAPOL<br>8 EAPOL<br>8 EAPOL<br>captured (1 | 187 Key<br>187 Key<br>165 Key<br>1496 bits)         | (Mes<br>(Mes<br>(Mes     |
| <ul> <li>3223 73.</li> <li>3229 73.</li> <li>3256 117</li> <li>0560 117</li> <li>0565 117</li> <li>0565 117</li> <li>9 PPI ve</li> <li>802.11</li> <li>IEEE 8</li> <li>Lotica</li> <li>000 06</li> <li>000 06</li> </ul>                                                                                                    | 906489<br>906489<br>836607<br>.839520<br>.855590<br>10556:<br>radio<br>92.11 Q<br>1-Link<br>00 20<br>00 00 | Min<br>Ne<br>App<br>App<br>App<br>Markowski<br>App<br>Markowski<br>Markowski<br>Markowski<br>App<br>Min<br>App<br>Min<br>App<br>App<br>Min<br>App<br>App<br>App<br>App<br>App<br>App<br>App<br>App<br>App<br>Ap | crosof_<br>tgear_{<br>ble_2as<br>ble_2as<br>ble_2as<br>ces on<br>vtes<br>ttion<br>a, Flag                      | _44:d1:ci<br>3c:3e:68<br>:2c:dc<br>:2c:dc<br>:2c:dc<br>uvire (14<br>js:<br>00 02 0<br>00 9e 0 | 8 Netgea<br>Apple_<br>Netgea<br>Netgea<br>196 bits),<br>F.<br>0 14 00 00<br>9 a0 00 00                                      | 17_8c:3e:6<br>2a:2c:dc<br>ar_8c:3e:6<br>ar_8c:3e:6<br>187 bytes<br>00 00 00<br>00 ed 00 | EAPOL<br>EAPOL<br>8 EAPOL<br>captured (1            | 1496 bits)                                          | (Mes<br>(Mes<br>(Mes     |
| <ul> <li>3223 73.</li> <li>3229 73.</li> <li>3229 73.</li> <li>30556 117</li> <li>0560 117</li> <li>0565 117</li> <li>0565 117</li> <li>0565 117</li> <li>0565 117</li> <li>0565 117</li> <li>0565 117</li> <li>0565 117</li> <li>0560 117</li> <li>0560 117</li> <li>0560 117</li> <li>0560 117</li> <li>0560 117</li> <li>0560 117</li> <li>0560 117</li> <li>0560 117</li> <li>0560 117</li> <li>0560 117</li> <li>0560 117</li> <li>0556 117</li> <li>0556 117</li> <li>0566 117</li> <li>0566 117</li> <li>0566 117</li> <li>0566 117</li> <li>0566 117</li> <li>0566 117</li> <li>0566 117</li> <li>0566 117</li> <li>0566 117</li> <li>0566 117</li> <li>0566 117</li> <li>0566 117</li> <li>0566 117</li></ul> | 10556:<br>radio<br>22.11 Q<br>1-1 ink<br>00 20<br>02.3a                                                    | Min<br>Nei<br>App<br>App<br>App<br>App<br>App<br>App<br>App<br>App<br>App<br>Ap                                                                                                    | crosof_<br>tgear_{<br>ple_2as<br>ple_2as<br>ple_2as<br>ces on<br>rtes<br>tion<br>a, Flag<br>00 00 1<br>6a ba s | 44:d1:c1<br>c13e:68<br>:2c:dc<br>:2c:dc<br>:2c:dc<br>js:<br>00 02 0<br>00 9e 0<br>2a 2c d     | <pre>8 Netgea<br/>Apple_<br/>Netgea<br/>Netgea<br/>496 bits),<br/>F.<br/>0 14 00 00<br/>9 a0 00 00<br/>c c8 fc af</pre>     | 00 00 00<br>00 8c 3e 68                                                                 | Captured (1                                         | 1407 Key<br>187 Key<br>165 Key<br>1496 bits)        | (Mes<br>(Mes<br>(Mes     |

#### V. RASPBERRY PI TEST COMPARISON

We compared the use of Aircrack –ng, Reaver, and Kismet running on both an x86 desktop client and on the Raspberry Pi 3. Both environments were able to load and run the Kali Linux toolkit, allowing similar testing to be performed on a target WLAN. For example, using Aircrack –ng both platforms were effective, and in some cases the Raspberry Pi 3 was actually slightly faster than the desktop, completing capture of the WPA four way handshake in only a few seconds as shown in Figure 11.

|                            | seacons                                                                                                    | #Data                                                                                                    | #/s                                                                                                    | CH MB                                                                                                    | ENC CI                                                                                                    | PHER AUTH                                                                                                    | ESSID                                                                                                    |
|----------------------------|----------------------------------------------------------------------------------------------------|----------------------------------------------------------------------------------------------------|----------------------------------------------------------------------------------------------------|----------------------------------------------------------------------------------------------------|----------------------------------------------------------------------------------------------------|----------------------------------------------------------------------------------------------------|----------------------------------------------------------------------------------------------------|
| -36 100                    | 1056                                                                                                    | 221                                                                                                    | 4                                                                                                    | 1 54e                                                                                                    | WPA2 CC                                                                                                    | HP PSK                                                                                                    | DeadZone                                                                                                    |
| STATION                    |                                                                                                    | PWR                                                                                                    | Rate                                                                                                    | Lost                                                                                                    | Frames                                                                                                    | Probe                                                                                                    |                                                                                                    |
| B8:4F:D5:<br>28:6A:BA:     | 44:D1:C8<br>2A:2C:DC                                                                                        | -30<br>-51                                                                                                    | 0e- 0                                                                                                    | e 0                                                                                                    | 245<br>36                                                                                                    | DeadZone                                                                                                    |                                                                                                    |
| vinal Tabs He              | Ter                                                                                                    | minal                                                                                                    |                                                                                                    |                                                                                                    |                                                                                                    | 0.0                                                                                                    | Bal                                                                                                    |
| g DeAuth to<br>g DeAuth to | broadcast                                                                                                   | t BSS                                                                                                    | SID: [E<br>SID: [E                                                                                                    | 8:FC:AF:<br>8:FC:AF:                                                                                                    | 8C:3E:68]<br>8C:3E:68]                                                                                                    |                                                                                                    |                                                                                                    |
|                            | -36 100<br>STATION<br>B8:4F:D5:<br>28:6A:BA:<br>winal Tabs Het<br>g DeAuth to<br>g DeAuth to<br>g DeAuth to | -36 100 1056<br>STATION<br>8 88:4F:D5:44:D1:C8<br>9 28:6A:BA:2A:2C:DC<br>10<br>10<br>10<br>10<br>10<br>10<br>10<br>10<br>10<br>10 | -36 100 1056 221<br>STATION PWR<br>8 89:4F:D5:44:D1:C8 -30<br>9 28:6A:BA:2A:2C:DC -51<br>Terminal<br>9 DeAuth to broadcast BS:<br>9 DeAuth to broadcast BS:<br>9 DeAuth to broadcast BS:<br>9 DeAuth to broadcast BS:<br>9 DeAuth to broadcast BS: | -36 100         1056         221         4           STATION         PWR         Rote           B8:4F:05:44:D1:C8         -30         0e-0           28:6A:BA:2A:2C:DC         -51         0e-0           Terminal           Sinal Tabs Help           0 DeAuth to broadcast         BSSID: [F           0 DeAuth to broadcast         BSSID: [D           0 DeAuth to broadcast         BSSID: [D | -36         100         1056         221         4         1         54e           STATION         PMR         Rate         Lost           B8:4F:D5:44:D1:C8         -30         0e-0         0           28:6A:BA:2A:2C:DC         -51         0e-0e         0           Terminal           Terminal           0 DeAuth to broadcast         - BSSID:         [E8:FC:AF:<br>0 DeAuth to broadcast         - BSSID:         [E8:FC:AF:<br>0 DeAuth to broadcast         - BSSID:         [E8:FC:AF:<br>0 DEAuth to broadcast         - BSSID:         [E8:FC:AF:<br>0 DEAuth to broadcast         - BSSID:         [E8:FC:AF:<br>0 DEAuth to broadcast         - BSSID:         [E8:FC:AF:<br>0 DEAuth to broadcast         - BSSID:         [E8:FC:AF:<br>0 DEAUth to broadcast         - BSSID:         [E8:FC:AF:<br>0 DEAUth to broadcast         - BSSID:         [E8:FC:AF:<br>0 DEAUth to broadcast         - BSSID:         [E8:FC:AF: 0 DEAUTH         - BSSID:         [E8:FC:AF: 0 DEAUTH         - BSSID:         [E8:FC:AF: 0 DEAUTH         - BSSID:         [E8:FC:AF: 0 DEAUTH         - BSSID:         [E8:FC:AF: 0 DEAUTH         - BSSID:         [E8:FC:AF: 0 DEAUTH         - BSSID:         [E8:FC:AF: 0 DEAUTH         - BSSID:         [E8:FC:AF: 0 DEAUTH         - BSSID:         [E8:FC:AF: 0 DEAUTH         - BSSID:         [E8:FC:AF: 0 DEAUTH         - BSSID:         [E8:FC:AF: 0 DEAUTH | -36         100         1056         221         4         1         54e         MPA2 CCI           STATION         PWR         Rote         Lost         Frames           B8:4F:D5:44:D1:C8         -30         0e-0         0         245           B8:4F:D5:44:D1:C8         -30         0e-0         0         36           Terminal         Terminal         0         0         36           Inal Tabs         Help         0         0         36           OpAulth         to Broadcast         BSSID:         [E8:FC:AF:8C:3E:68]         0           Debutth         broadcast         BSSID:         [E8:FC:AF:8C:3E:68]         0 | -36 100 1056 221 4 1 54e WPA2 CCHP PSK<br>STATION PHR Rate Lost Frames Probe<br>88:4F:D5:44:D1:C8 -30 0e-0 0 245 DeadZone<br>28:6A:BA:2A:2C:DC -51 0e-0e 0 36<br>Terminal Table Help<br>9 DeAuth to broadcast BSSID: [E8:FC:AF:BC:3E:68]<br>9 DeAuth to broadcast BSSID: [E8:FC:AF:BC:3E:68]<br>9 DeAuth to broadcast BSSID: [E8:FC:AF:BC:3E:68]<br>9 DeAuth to broadcast BSSID: [E8:FC:AF:BC:3E:68]<br>9 DeAuth to broadcast BSSID: [E8:FC:AF:BC:3E:68]<br>9 DeAuth to broadcast BSSID: [E8:FC:AF:BC:3E:68]<br>9 DeAuth to broadcast BSSID: [E8:FC:AF:BC:3E:68] |

A more significant performance difference was observed when conducting processor or memory intensive penetration tests such as dictionary attacks. These tests were significantly faster using the desktop environment (seconds vs minutes on the mobile platform). We note that the mobile platform could still launch dictionary attacks fast enough to be viable, just not as rapidly as the desktop platform. For testing in situ the mobile platform has clear advantages, although total processing time was minimized by using the mobile platform to capture packets and the desktop environment to perform offline password cracking.

Of the three tools we evaluated, only Reaver was unable to perform reasonably on the Raspberry Pi 3. While it was still possible to scan for wireless networks using Reaver, attempting brute force cracking resulted in repeated timeouts and failed attempts, as shown in Figure 12.

| [+]                                                  | Received M1                                                                                                    | L messag                                                                                                    | je                                                                                                    |                                                                                                    |                                                                                                    |                                                                                                    |      |                                                   |         |                          |
|------------------------------------------------------|----------------------------------------------------------------------------------------------------|----------------------------------------------------------------------------------------------------|----------------------------------------------------------------------------------------------------|----------------------------------------------------------------------------------------------------|----------------------------------------------------------------------------------------------------|----------------------------------------------------------------------------------------------------|------|---------------------------------------------------|---------|--------------------------|
| [+]                                                  | Received M1                                                                                                    | L messag                                                                                                    | je                                                                                                    |                                                                                                    |                                                                                                    |                                                                                                    |      |                                                   |         |                          |
| [+]                                                  | Received M1                                                                                                    | L messag                                                                                                    | je                                                                                                    |                                                                                                    |                                                                                                    |                                                                                                    |      |                                                   |         |                          |
| [+]                                                  | Received M1                                                                                                    | L messag                                                                                                    | je                                                                                                    |                                                                                                    |                                                                                                    |                                                                                                    |      |                                                   |         |                          |
| [+]                                                  | Received M1                                                                                                    | l messag                                                                                                    | je                                                                                                    |                                                                                                    |                                                                                                    |                                                                                                    |      |                                                   |         |                          |
| [+]                                                  | Received M1                                                                                                    | L messag                                                                                                    | je                                                                                                    |                                                                                                    |                                                                                                    |                                                                                                    |      |                                                   |         |                          |
| [+]                                                  | Received M3                                                                                                    | 3 messag                                                                                                    | je 🚽                                                                                                    |                                                                                                    |                                                                                                    |                                                                                                    |      |                                                   |         |                          |
| [+]                                                  | Sending M4                                                                                                    | message                                                                                                    | 2                                                                                                    |                                                                                                    |                                                                                                    |                                                                                                    |      |                                                   |         |                          |
| [+]                                                  | Received M3                                                                                                    | 3 messag                                                                                                    | je                                                                                                    |                                                                                                    |                                                                                                    |                                                                                                    |      |                                                   |         |                          |
| [+]                                                  | Received M3                                                                                                    | 8 messag                                                                                                    | je                                                                                                    |                                                                                                    |                                                                                                    |                                                                                                    |      |                                                   |         |                          |
| [+]                                                  | Received M3                                                                                                    | 3 messag                                                                                                    | je                                                                                                    |                                                                                                    |                                                                                                    |                                                                                                    |      |                                                   |         |                          |
| [+]                                                  | Received M3                                                                                                    | 3 messag                                                                                                    | je                                                                                                    |                                                                                                    |                                                                                                    |                                                                                                    |      |                                                   |         |                          |
| [+]                                                  | Received M3                                                                                                    | 8 messag                                                                                                    | je                                                                                                    |                                                                                                    |                                                                                                    |                                                                                                    |      |                                                   |         |                          |
| [+]                                                  | Received M3                                                                                                    | 8 messag                                                                                                    | je                                                                                                    |                                                                                                    |                                                                                                    |                                                                                                    |      |                                                   |         |                          |
| [+]                                                  | Received WS                                                                                                    | SC NACK                                                                                                    |                                                                                                    |                                                                                                    |                                                                                                    |                                                                                                    |      |                                                   |         |                          |
| [+]                                                  | Sending WSC                                                                                                    | : NACK                                                                                                    |                                                                                                    |                                                                                                    |                                                                                                    |                                                                                                    |      |                                                   |         |                          |
| [!]                                                  | WARNING: De                                                                                                    | etected                                                                                                    | AP                                                                                                    | rate                                                                                                    | limiting,                                                                                                    | waiting                                                                                                    | 60   | seconds                                           | before  | re-checking              |
| [!]                                                  | WARNING: De                                                                                                    | etected                                                                                                    | AP                                                                                                    | rate                                                                                                    | limiting,                                                                                                    | waiting                                                                                                    | 60   | seconds                                           | before  | re-checking              |
| [!]                                                  | WARNING: De                                                                                                    | etected                                                                                                    | AP                                                                                                    | rate                                                                                                    | limiting,                                                                                                    | waiting                                                                                                    | 60   | seconds                                           | before  | re-checking              |
| [!]                                                  | WARNING: De                                                                                                    | etected                                                                                                    | AP                                                                                                    | rate                                                                                                    | limiting,                                                                                                    | waiting                                                                                                    | 60   | seconds                                           | before  | re-checking              |
| [!]                                                  | WARNING: De                                                                                                    | etected                                                                                                    | AP                                                                                                    | rate                                                                                                    | limiting,                                                                                                    | waiting                                                                                                    | 60   | seconds                                           | before  | re-checking              |
| [!]                                                  | WARNING: De                                                                                                    | etected                                                                                                    | AP                                                                                                    | rate                                                                                                    | limiting,                                                                                                    | waiting                                                                                                    | 60   | seconds                                           | before  | re-checking              |
| [!]                                                  | WARNING: De                                                                                                    | etected                                                                                                    | AP                                                                                                    | rate                                                                                                    | limiting,                                                                                                    | waiting                                                                                                    | 60   | seconds                                           | before  | re-checking              |
| [1]                                                  | WARNING: De                                                                                                    | tected                                                                                                    | AP                                                                                                    | rate                                                                                                    | limiting.                                                                                                    | waiting                                                                                                    | 60   | seconds                                           | before  | re-checking              |
| i i i                                                | WARNING: De                                                                                                    | tected                                                                                                    | AP                                                                                                    | rate                                                                                                    | limiting.                                                                                                    | waiting                                                                                                    | 60   | seconds                                           | before  | re-checking              |
| 111                                                  | WARNING: De                                                                                                    | tected                                                                                                    | AP                                                                                                    | rate                                                                                                    | limiting.                                                                                                    | waiting                                                                                                    | 60   | seconds                                           | before  | re-checking              |
| ^c                                                   |                                                                                                    |                                                                                                    |                                                                                                    |                                                                                                    |                                                                                                    |                                                                                                    |      |                                                   |         | ,                        |
| _                                                    |                                                                                                    |                                                                                                    |                                                                                                    |                                                                                                    |                                                                                                    |                                                                                                    |      |                                                   |         |                          |
| [+]                                                  | Session sav                                                                                                    | ed.                                                                                                    |                                                                                                    |                                                                                                    |                                                                                                    |                                                                                                    |      |                                                   |         |                          |
| [+]<br>[+]                                           | Session sav<br>Switching w                                                                                                    | ed.<br><b>«lanθmo</b>                                                                                                    | n ta                                                                                                    | o cha                                                                                                    | nnel 11                                                                                                    |                                                                                                    |      |                                                   |         |                          |
| [+]<br>[+]<br>[+]                                    | Session sav<br>Switching w<br>Waiting for                                                                                                    | ed.<br>Wlan0mon<br>r beacon                                                                                                    | n ta<br>n fr                                                                                                    | o chai<br>rom E                                                                                                    | nnel 11<br>8:FC:AF:80                                                                                                    | :3E:68                                                                                                    |      |                                                   |         |                          |
| (+)<br>(+)<br>(+)<br>(+)                             | Session sav<br>Switching w<br>Waiting for<br>Received bo                                                                                                    | ed.<br>Wlan0mon<br>r beacon<br>Pacon fi                                                                                                    | n ta<br>n fr<br>rom                                                                                                    | o cha<br>rom E<br>EB:F                                                                                                    | nnel 11<br>8:FC:AF:80<br>C:AF:8C:38                                                                                                    | :3E:68<br>:68                                                                                                    |      |                                                   |         |                          |
| (+)<br>(+)<br>(+)<br>(+)<br>(+)                      | Session sav<br>Switching w<br>Waiting for<br>Received be<br>Vendor: Bro                                                                                                    | ed.<br>wlan0mor<br>r beacor<br>eacon fi<br>oadcom                                                                                                    | n ta<br>n fr<br>rom                                                                                                    | o cha<br>rom E<br>EB:F                                                                                                    | nnel 11<br>8:FC:AF:8(<br>C:AF:8C:3                                                                                                    | :3E:68<br>:68                                                                                                    |      |                                                   |         |                          |
| (+)<br>(+)<br>(+)<br>(+)<br>(+)<br>(+)<br>(+)<br>(+) | Session sav<br>Switching v<br>Waiting for<br>Received bo<br>Vendor: Bro<br>Trying pin                                                                                                    | ed.<br>wlan0mor<br>beacon<br>eacon fi<br>oadcom<br>"12345                                                                                                    | n to<br>n fr<br>rom<br>670'                                                                                                    | o cha<br>rom E<br>E8:F                                                                                                    | nnel 11<br>8:FC:AF:80<br>C:AF:8C:30                                                                                                    | C:3E:68<br>E:68                                                                                                    |      |                                                   |         |                          |
|                                                      | Session sav<br>Switching w<br>Waiting for<br>Received be<br>Vendor: Bro<br>Trying pin<br>Associated                                                                                                    | ed.<br>wlan0mor<br>beacon<br>eacon fi<br>oadcom<br>"12345<br>with E                                                                                                    | n ta<br>n fr<br>rom<br>670'<br>8:F(                                                                                                    | chai<br>rom E<br>EB:F<br><br>C:AF:                                                                                                    | nnel 11<br>8:FC:AF:8(<br>C:AF:8C:3<br>8C:3E:68                                                                                                    | ::3E:68<br>::68<br>(ESSID: (                                                                                                    | )ead | JZone)                                            |         |                          |
| , <u>+</u> + + + + + + + + + + + + + + + + + +       | Session sav<br>Switching w<br>Waiting for<br>Received be<br>Vendor: Bro<br>Trying pin<br>Associated<br>Sending EA                                                                                                    | ed.<br>Vlan0mor<br>Peacon<br>Peacon fr<br>Dadcom<br>"12345<br>With Er<br>POL STA                                                                                                    | n to<br>n fr<br>rom<br>670'<br>8:F(<br>RT                                                                                                    | char<br>rom E<br>EB:F<br>C:AF:<br>reque                                                                                                    | nnel 11<br>8:FC:AF:8(<br>C:AF:8C:3<br>8C:3E:68<br>st                                                                                                    | C:3E:68<br>::68<br>(ESSID: (                                                                                                    | )ead | 1Zone)                                            |         |                          |
|                                                      | Session sav<br>Switching v<br>Waiting for<br>Received be<br>Vendor: Brd<br>Trying pin<br>Associated<br>Sending EA<br>WARNING: R                                                                                                    | ed.<br>wlan0mor<br>pacon fi<br>padcom<br>"123450<br>with E<br>POL STA<br>eceive                                                                                                    | n to<br>n fr<br>rom<br>670'<br>8:F(<br>RT t<br>time                                                                                                    | char<br>rom E<br>EB:F<br>C:AF:<br>reque<br>eout                                                                                                    | nnel 11<br>8:FC:AF:8(<br>C:AF:8C:3<br>8C:3E:68<br>st<br>occurred                                                                                                    | :3E:68<br>:68<br>(ESSID: (                                                                                                    | )ead | dZone)                                            |         |                          |
|                                                      | Session sav<br>Switching v<br>Waiting for<br>Received be<br>Vendor: Brd<br>Trying pin<br>Associated<br>Sending EA<br>WARNING: R<br>Sending EA                                                                                                    | ed.<br>wlan0mou<br>r beacon<br>beacon fi<br>oadcom<br>"123450<br>with E<br>POL STA<br>eceive<br>POL STA                                                                                                    | n to<br>n fr<br>rom<br>670'<br>8:F(<br>RT<br>time<br>RT                                                                                                    | c chai<br>rom E<br>E8:F<br>C:AF:<br>reque<br>eout<br>reque                                                                                                    | nnel 11<br>8:FC:AF:8(<br>C:AF:8C:3<br>8C:3E:68<br>st<br>occurred<br>st                                                                                                    | C:3E:68<br>::68<br>(ESSID: (                                                                                                    | )ead | JZone)                                            |         |                          |
|                                                      | Session sav<br>Switching v<br>Waiting for<br>Received be<br>Vendor: Bro<br>Trying pin<br>Associated<br>Sending EA<br>WARNING: R<br>Sending EA<br>WARNING: R                                                                                                    | ed.<br>wlan0mon<br>pacon fi<br>oadcom<br>"123450<br>with Ei<br>POL STA<br>eceive<br>POL STA<br>eceive                                                                                                    | n to<br>n fr<br>rom<br>670'<br>8:F(<br>RT<br>time<br>RT<br>time                                                                                                    | c chai<br>rom E<br>E8:F<br>C:AF:<br>reque<br>eout<br>reque<br>eout                                                                                                    | nnel 11<br>8:FC:AF:8(<br>C:AF:8C:31<br>8C:3E:68<br>st<br>occurred<br>st<br>occurred                                                                                                    | C:3E:68<br>E:68<br>(ESSID: [                                                                                                    | )ead | 1Zone)                                            |         |                          |
| , <u>+</u> = = = = = = = = = = = = = = = = = = =     | Session sav<br>Switching v<br>Waiting for<br>Received bo<br>Vendor: Brr<br>Trying pin<br>Associated<br>Sending EA<br>WARNING: R<br>Sending EA<br>WARNING: R                                                                                                    | ed.<br>wlan0mon<br>pacon fi<br>badcom<br>"123450<br>with E0<br>POL STA<br>eceive<br>POL STA<br>eceive<br>POL STA                                                                                                    | n to<br>n fr<br>rom<br>670'<br>8:F(<br>RT<br>tim<br>RT<br>tim<br>RT                                                                                                    | chai<br>rom E<br>E8:F<br>C:AF:<br>reque<br>eout<br>reque<br>eout                                                                                                    | nnel 11<br>8:FC:AF:8C<br>C:AF:8C:3I<br>8C:3E:68<br>est<br>occurred<br>st<br>occurred<br>st                                                                                                    | C:3E:68<br>E:68<br>(ESSID: (                                                                                                    | )ead | 1Zone)                                            |         |                          |
|                                                      | Session sav<br>Switching v<br>Waiting for<br>Received by<br>Vendor: Brr<br>Trying pin<br>Associated<br>Sending EA<br>WARNING: R<br>Sending EA<br>WARNING: R<br>Sending EA<br>WARNING: R                                                                                                    | ed.<br>alan0mon<br>r beacon<br>eacon fi<br>oadcom<br>"123450<br>with E<br>POL STA<br>eccive<br>POL STA<br>eccive<br>POL STA<br>eccive<br>POL STA                                                                                                    | n to<br>n fr<br>rom<br>670'<br>8:F(<br>RT<br>tim<br>RT<br>tim<br>RT<br>tim                                                                                                    | c chai<br>rom E<br>E8:F<br>C:AF:<br>reque<br>eout<br>reque<br>eout<br>reque                                                                                                    | nnel 11<br>8:FC:AF:86<br>C:AF:8C:31<br>8C:3E:68<br>st<br>occurred<br>st<br>occurred<br>st                                                                                                    | C:3E:68<br>::68<br>(ESSID: [                                                                                                    | )ead | iZone)                                            |         |                          |
|                                                      | Session sav<br>Switching v<br>Waiting for<br>Received by<br>Urndor: Brü<br>Trying pin<br>Associated<br>Sending EA<br>WARNING: R<br>Sending EA<br>WARNING: R<br>Sending EA<br>WARNING: R                                                                                                    | ed.<br>Alan0mon<br>r beacon<br>r beacon<br>r 123450<br>with E<br>POL STA<br>eceive<br>POL STA<br>leceive<br>POL STA<br>leceive<br>POL STA                                                                                                    | n to<br>n fr<br>rom<br>670'<br>8:F(<br>RT<br>tim<br>RT<br>tim<br>RT<br>tim<br>IRT                                                                                                    | c chai<br>rom Ei<br>E8:F<br>"<br>C:AF:<br>reque<br>eout<br>reque<br>eout<br>reque<br>eout                                                                                                    | nnel 11<br>8:FC:AF:8C<br>C:AF:8C:3I<br>8C:3E:68<br>st<br>occurred<br>st<br>occurred<br>st<br>occurred<br>st<br>occurred                                                                                                    | C:3E:68<br>E:68<br>(ESSID: (                                                                                                    | )ead | JZone)                                            |         |                          |
|                                                      | Session sav<br>Switching to<br>Walting for<br>Received bb<br>Vendor: Brf<br>Trying pin<br>Associated<br>WARNING: R<br>Sending EA<br>WARNING: R<br>Sending EA<br>WARNING: R<br>Sending EA<br>WARNING: R<br>Sending EA<br>Sending EA                                                                                                    | ed.<br>Wanomor<br>Bacon fr<br>Doadcom<br>"123450<br>with E0<br>POL STA<br>Receive<br>POL STA<br>Receive<br>POL STA<br>Receive<br>POL STA                                                                                                    | n to<br>n fr<br>rom<br>670'<br>8:F(<br>RT<br>tim<br>RT<br>tim<br>RT<br>tim<br>RT<br>tim<br>RT                                                                                                    | c chai<br>rom Ei<br>E8:F<br>"<br>C:AF:<br>reque<br>eout<br>reque<br>eout<br>reque<br>eout<br>reque<br>eout                                                                                                    | nnel 11<br>8:FC:AF:8C<br>C:AF:8C:3I<br>8C:3E:68<br>st<br>occurred<br>st<br>occurred<br>st<br>occurred<br>st                                                                                                    | :3E:68<br>:68<br>(ESSID: (                                                                                                    | )ead | 1Zone)                                            |         |                          |
|                                                      | Session sav<br>Switching v<br>Waiting for<br>Received be<br>Vendor: Brd<br>Sending EA<br>WARNING: R<br>Sending EA<br>WARNING: R<br>Sending EA<br>WARNING: R<br>Sending EA<br>WARNING: R                                                                                                    | ed.<br>Vlanemou<br>Pacon f<br>Dadcom<br>"12345<br>With E<br>Pol STA<br>Receive<br>Pol STA<br>Receive<br>NPOL STA<br>Receive<br>NPOL STA<br>Receive                                                                                                    | n to<br>n fr<br>rom<br>670'<br>8:F(<br>RT<br>tim<br>RT<br>tim<br>RT<br>tim<br>RT<br>tim<br>RT                                                                                                    | c chai<br>rom E<br>E8:F<br>C:AF:<br>reque<br>eout<br>reque<br>eout<br>reque<br>eout<br>reque                                                                                                    | nnel 11<br>8:FC:AF:8C<br>2:AF:8C:3I<br>8C:3E:68<br>st<br>occurred<br>st<br>occurred<br>st<br>occurred<br>st<br>occurred<br>st<br>occurred                                                                                                    | ::3E:68<br>::68<br>(ESSID: (                                                                                                    | )ead | 1Zone)                                            |         |                          |
|                                                      | Session saw<br>Waiting for<br>Received bb<br>Vendor: Brr<br>Trying pin<br>Associated<br>WARNING: R<br>Sending EA<br>WARNING: R<br>Sending EA<br>WARNING: R<br>Sending EA<br>WARNING: R<br>Sending EA<br>Sending EA<br>Sending EA                                                                                                    | ed.<br>Vlanemou<br>Peacon<br>Pacon fi<br>Dadcom<br>"123450<br>With Ei<br>Pol STA<br>Receive<br>Pol STA<br>Receive<br>Pol STA<br>Receive<br>Pol STA<br>Receive                                                                                                    | n to<br>n fr<br>rom<br>670'<br>8:F(<br>RT tim<br>RT tim<br>RT<br>tim<br>RT<br>tim<br>RT<br>tim<br>RT                                                                                                    | c chai<br>rom E<br>E8:F<br>C:AF:<br>reque<br>eout<br>reque<br>eout<br>reque<br>eout<br>reque<br>eout<br>reque                                                                                                    | nnel 11<br>8:FC:AF:8C<br>C:AF:8C:3I<br>8C:3E:68<br>st<br>occurred<br>sst<br>occurred<br>sst<br>occurred<br>sst<br>occurred<br>sst<br>occurred<br>sst                                                                                                    | ::3E:68<br>::68                                                                                                    | )ead | tiZone)                                           |         |                          |
|                                                      | Session saw<br>Waiting Yo<br>Waiting for<br>Received bb<br>Sending EA<br>WARNING: R<br>Sending EA<br>WARNING: R<br>Sending EA<br>WARNING: R<br>Sending EA<br>WARNING: R<br>Sending EA<br>WARNING: R<br>Sending EA<br>WARNING: R                                                                                                    | ed.<br>Vlandmoi<br>r beacon f<br>badcom<br>"12345<br>with E<br>POL STA<br>eceive<br>POL STA<br>teceive<br>POL STA<br>teceive<br>NPOL STA<br>teceive<br>NPOL STA                                                                                                    | n to<br>n fr<br>rom<br>670'<br>8:F(<br>RT f<br>tim<br>RT<br>tim<br>RT<br>tim<br>RT<br>tim<br>RT<br>tim<br>RT                                                                                                    | c chai<br>rom E<br>EB:F<br>"<br>C:AF:<br>reque<br>eout<br>reque<br>eout<br>reque<br>ieout<br>reque<br>ieout                                                                                                    | nnel 11<br>8:FC:AF:8C<br>c:AF:8C:3I<br>8C:3E:68<br>st<br>occurred<br>st<br>occurred<br>st<br>occurred<br>st<br>occurred<br>st<br>occurred<br>st<br>occurred<br>st                                                                                                    | ::3E:68<br>::68<br>(ESSID: (                                                                                                    | )ead | iZone)                                            |         |                          |
|                                                      | Session sav<br>Switching v<br>Walting for<br>Received bk<br>Urying pin<br>Associated<br>WARNING: R<br>Sending EA<br>WARNING: R<br>Sending EA<br>WARNING: R<br>Sending EA<br>WARNING: R<br>Sending EA<br>WARNING: R<br>Sending EA<br>WARNING: R<br>Sending EA<br>Sending EA<br>Sending EA<br>Sending EA                                                                                                    | ed.<br>wlandmoir<br>r beacon f<br>badcom "12345<br>with E<br>POL STA<br>eceive<br>POL STA<br>teceive<br>POL STA<br>teceive<br>POL STA<br>teceive<br>POL STA<br>teceive<br>POL STA                                                                                                    | n to<br>n fr<br>rom<br>670'<br>8:F(<br>RT f<br>tim<br>RT<br>tim<br>RT<br>tim<br>ART<br>tim<br>ART                                                                                                    | c chai<br>rom E<br>EB:F<br>C:AF:<br>reque<br>eout<br>reque<br>eout<br>reque<br>reque<br>reque<br>reque<br>reque<br>reque<br>reque                                                                                                    | nnel 11<br>8:FC:AF:8C<br>C:AF:8C:3I<br>8C:3E:68<br>soccurred<br>st<br>occurred<br>st<br>occurred<br>st<br>occurred<br>sst<br>occurred<br>sst<br>occurred<br>sst<br>occurred<br>sst                                                                                       | ::3E:68<br>::68<br>(ESSID: (                                                                                                    | )ead | iZone)                                            |         |                          |
|                                                      | Session saw<br>Waiting for<br>Received bb<br>Vendor: Brr<br>Trying pin<br>Associated<br>WARNING: R<br>Sending EA<br>WARNING: R<br>Sending EA<br>WARNING: R<br>Sending EA<br>WARNING: R<br>Sending EA<br>WARNING: R<br>Sending FA<br>WARNING: F<br>Sending FA                                                                                                    | ed.<br>Vlanemor<br>baccon f<br>oadcom<br>"123450<br>With E:<br>Pol STA<br>eccive<br>Pol STA<br>eccive<br>Pol STA<br>eccive<br>Pol STA<br>eccive<br>Pol STA<br>Receive<br>Apol STA<br>Receive<br>Apol STA                                                                                                    | n to<br>n fr<br>rom<br>670'<br>8:F(<br>RT<br>tim<br>RT<br>tim<br>RT<br>tim<br>RT<br>tim<br>NRT<br>tim<br>NRT<br>tim<br>ART                                                                                                    | c chai<br>rom E<br>EB:F<br>"<br>C:AF:<br>reque<br>eout<br>reque<br>eout<br>reque<br>reque<br>reque<br>reque<br>reque<br>reque<br>reque<br>reque                                                                                                    | nnel 11<br>8:FC:AF:8C<br>C:AF:8C:3E<br>8C:3E:68<br>st<br>occurred<br>ist<br>occurred<br>ist<br>occurred<br>ist<br>occurred<br>set<br>occurred<br>set<br>occurred<br>set<br>occurred<br>occurred                                                                          | 2:3E:68<br>::68<br>(ESSID: (                                                                                                    | )ead | tZone)                                            |         |                          |
|                                                      | Session saw<br>Waiting Yo<br>Waiting for<br>Received bb<br>Vendor: Brr<br>Trying pin<br>Associated<br>WARNING: R<br>WARNING: R<br>WARNING: R<br>Sending EA<br>WARNING: R<br>Sending EA<br>WARNING: R<br>Sending EA<br>WARNING: R<br>Sending EA<br>WARNING: P<br>Sending EA<br>WARNING: P<br>Sending EA<br>Sending EA<br>Sending EA<br>Sending EA<br>Sending EA<br>Sending EA<br>Sending EA<br>Sending EA<br>Sending EA                                                                                                    | ed.<br>wlanemou<br>researcon f<br>badcom f<br>badcom f<br>"123451<br>with E<br>POL STA<br>leceive<br>POL STA<br>leceive<br>POL STA<br>leceive<br>POL STA<br>leceive<br>STA<br>leceive<br>leceive<br>leceive<br>leceive                | n to<br>n fr<br>rom<br>670'<br>8:F(<br>RT<br>tim<br>RT<br>tim<br>RT<br>tim<br>RT<br>tim<br>ART<br>tim<br>ART                                                                                                    | o chai<br>rom E<br>EB:F<br>"<br>C:AF:<br>reque<br>eout<br>reque<br>eout<br>reque<br>eout<br>reque<br>eout<br>reque<br>neout<br>reque<br>neout<br>reque<br>reque<br>req<br>reque<br>req<br>req<br>req<br>reque<br>reque<br>reque<br>req<br>req<br>req<br>req<br>reque<br>req<br>re                   | nnel 11<br>8:FC:AF:BC<br>C:AF:BC:3E<br>8C:3E:68<br>st<br>occurred<br>st<br>occurred<br>st<br>occurred<br>st<br>occurred<br>st<br>occurred<br>st<br>occurred<br>est<br>occurred<br>est                                                                                    | ::3E:68<br>::68<br>(ESSID: (                                                                                                    | )ead | JZone)                                            |         |                          |
|                                                      | Session saw<br>Walting for<br>Received bk<br>Vendor: Brd<br>Trying pin<br>Associated<br>WARNING: R<br>Sending EA<br>WARNING: R<br>Sending EA<br>WARNING: R<br>Sending EA<br>WARNING: R<br>Sending EA<br>WARNING: R<br>Sending FA<br>WARNING: R<br>Sending FA<br>WARNING: R<br>Sending FA<br>WARNING: R<br>Sending FA<br>WARNING: R<br>Sending FA<br>WARNING: R                                                                                                    | ed.<br>Vlanemor<br>Bacon f<br>Dadcom<br>"12345;<br>with E:<br>POL STA<br>eceive<br>POL STA<br>leceive<br>POL STA<br>leceive<br>POL STA<br>Receive<br>APOL STA<br>Receive<br>APOL STA<br>Receive                                                                                                    | n to<br>n fr<br>rom<br>670'<br>8:F(<br>RT<br>tim<br>RT<br>tim<br>RT<br>tim<br>RT<br>tim<br>ART<br>tim<br>ART                                                                                                    | o chai<br>rom E:<br>EB:F<br><br>C:AF:<br>reque<br>eout<br>reque<br>eout<br>reque<br>eout<br>reque<br>neout<br>reque<br>neout<br>reque<br>neout<br>reque<br>neout                                                                                                    | nnel 11<br>8:FC:AF:BC<br>C:AF:BC:3E<br>BC:3E:68<br>st<br>occurred<br>st<br>occurred<br>st<br>occurred<br>st<br>occurred<br>st<br>occurred<br>st<br>occurred<br>est<br>occurred<br>est<br>occurred<br>est                                                                 | ::3E:68<br>::68<br>(ESSID: (                                                                                                    | )ead | JZone)                                            |         |                          |
|                                                      | Session saw<br>Waiting for<br>Received bb<br>Vendor: Brr<br>Trying pin<br>Associated<br>WARNING: R<br>Sending EA<br>WARNING: R<br>Sending EA<br>WARNING: R<br>Sending EA<br>WARNING: R<br>Sending EA<br>WARNING: R<br>Sending EA<br>WARNING: B<br>Sending EA<br>WARNING: B<br>Sending EA<br>WARNING: B<br>Sending EA<br>WARNING: B<br>Sending EA<br>WARNING: S<br>Sending EA<br>WARNING: S<br>Sending EA<br>WARNING: S<br>Sending EA<br>WARNING: S<br>Sending EA<br>Sending EA<br>Sending EA                                                                                                    | ed.<br>wlangmoir<br>pacon f<br>podcom<br>"123451<br>with E<br>POL STA<br>eccive<br>POL STA<br>eccive<br>POL STA<br>teccive<br>POL STA<br>teccive<br>POL STA<br>teccive<br>POL STA<br>teccive<br>POL STA<br>teccive<br>STA<br>teccive<br>teccive<br>teccive<br>t | n ton<br>n fr<br>rom<br>8:F(<br>RT tim<br>RT<br>tim<br>RT<br>tim<br>RT<br>tim<br>RT<br>tim<br>RT<br>tim<br>RT<br>tim<br>RT<br>tim<br>RT                                                                                                    | o chai<br>rom EB<br>EB:F<br>"<br>C:AF:<br>reque<br>eout<br>reque<br>eout<br>reque<br>eout<br>reque<br>neout<br>reque<br>neout<br>reque<br>neout<br>reque<br>neout<br>reque                                                                                                    | nnel 11<br>8:FC:AF:BC<br>C:AF:BC:3E<br>st<br>occurred<br>ist<br>occurred<br>ist<br>occurred<br>ist<br>occurred<br>ist<br>occurred<br>est<br>occurred<br>est<br>occurred<br>est                                                                                           | ::3E:68<br>::68<br>(ESSID: (                                                                                                    | )ead | iZone)                                            |         |                          |
|                                                      | Session saw<br>Waiting for<br>Received by<br>Vendor: Brr<br>Trying pin<br>Associated<br>WARNING: R<br>WARNING: R<br>WARNING: R<br>WARNING: R<br>Sending EA<br>WARNING: R<br>Sending EA<br>WARNING: R<br>Sending EA<br>WARNING: R<br>Sending EA<br>WARNING: P<br>Sending EA<br>Sending EA<br>Sending EA<br>Sending EA<br>Sending EA<br>Sending EA<br>Sending EA<br>Sending EA<br>Sending EA<br>Sending EA<br>Sending EA<br>Sending EA<br>Sending EA<br>Sending EA<br>Sending EA<br>Sending EA<br>Sending EA<br>Sending EA<br>Sending EA<br>Sending EA                                                                                                    | ed.<br>vlanemoir<br>baccon f<br>baccon f<br>oadcom<br>"12345"<br>with E<br>POL STA<br>eceive<br>POL STA<br>leceive<br>POL STA<br>leceive<br>POL STA<br>Receive<br>APOL STA<br>Receive<br>APOL STA<br>Receive<br>APOL STA<br>Receive<br>APOL STA<br>Receive<br>APOL STA                                                                                                    | n ton<br>n fr<br>rom<br>670'<br>8:F(<br>tim<br>RT<br>tim<br>RT<br>tim<br>RT<br>tim<br>RT<br>tim<br>RT<br>tim<br>ART<br>tim<br>ART<br>tim<br>ART                                                                                                    | C:AF:<br>Feque<br>eout<br>reque<br>eout<br>reque<br>reque<br>req<br>reque<br>reque<br>reque<br>reque<br>reque<br>reque<br>reque<br>reque<br>reque<br>reque<br>reque | nnel 11<br>8:FC:AF:BC<br>C:AF:BC:3E<br>8C:3E:68<br>st<br>occurred<br>st<br>occurred<br>st<br>occurred<br>st<br>occurred<br>st<br>occurred<br>st<br>occurred<br>est<br>occurred<br>est<br>occurred<br>est<br>occurred                                                     | ::3E:68<br>::68<br>(ESSID: (                                                                                                    | )ead | JZone)                                            |         |                          |
|                                                      | Session saw<br>Waiting for<br>Received by<br>Vendor: Brr<br>Trying pin<br>Associated<br>WARNING: R<br>WARNING: R<br>WARNING: R<br>WARNING: R<br>WARNING: R<br>Sending EA<br>WARNING: R<br>Sending EA<br>WARNING: R<br>Sending EA<br>WARNING: R<br>Sending EA<br>WARNING: R<br>Sending EA<br>WARNING: R<br>Sending EA<br>WARNING: R<br>Sending EA<br>WARNING: R<br>Sending EA<br>WARNING: R<br>Sending EA<br>WARNING: R                                                                                                    | ed.<br>with anot and a second for<br>pactor for<br>action for<br>action fo                                                                                                    | n to<br>n fr<br>rom<br>670'<br>8:F(<br>RT<br>tim<br>RT<br>RT<br>RT<br>tim<br>RT<br>tim<br>RT<br>tim<br>RT<br>tim<br>RT<br>tim<br>ART<br>tim<br>ART<br>tim<br>ART                                                                                                    | o chai<br>rom E<br>EB:F<br>"<br>C:AF:<br>reque<br>eout<br>reque<br>eout<br>reque<br>eout<br>reque<br>neout<br>reque<br>neout<br>reque<br>neout<br>reque<br>neout<br>reque<br>neout<br>reque                                                                                                    | nnel 11<br>8:FC:AF:8C<br>C:AF:8C:3I<br>8C:3E:68<br>st<br>st<br>occurred<br>st<br>occurred<br>sst<br>occurred<br>sst<br>occurred<br>sst<br>occurred<br>sst<br>occurred<br>est<br>occurred<br>est<br>occurred<br>est                                                       | ::3E:68<br>::68<br>(ESSID: (                                                                                                    | )ead | JZone)                                            |         |                          |
| · <u>+</u> + + + + + + + + + + + + + + + + + +       | Session saw<br>Waiting for<br>Received bb<br>Vendor: Brr<br>Trying pin<br>Associated<br>WARNING: R<br>Sending EA<br>WARNING: R<br>Sending EA<br>WARNING: R<br>Sending EA<br>WARNING: R<br>Sending EA<br>WARNING: R<br>Sending EA<br>WARNING: B<br>Sending EA<br>Sending EA<br>Sending EA<br>Sending EA<br>WARNING: P<br>Sending EA<br>Sending EA<br>Sending EA<br>Sending EA<br>Sending EA<br>Sending EA<br>Sending EA<br>Sending EA<br>Sending EA<br>Sending EA<br>Sending EA<br>Sending EA<br>Sending EA                                                                                                    | ed.<br>ilan8mot<br>bacon fr<br>bacon fr<br>bacon fr<br>bacon fr<br>adcom<br>"12345"<br>with E<br>POL STA<br>eceive<br>POL STA<br>teceive<br>POL STA<br>teceive<br>POL STA<br>teceive<br>POL STA<br>teceive<br>APOL STA<br>teceive<br>APOL STA<br>teceive<br>APOL STA<br>teceive<br>APOL STA<br>teceive<br>APOL STA                                                                                                    | n to<br>n fr<br>rom 670'<br>8:F(<br>RT tim<br>RT tim<br>RT tim<br>RT tim<br>RT tim<br>RT tim<br>ART tim<br>ART tim<br>ART tim                                                                                                    | chai<br>rom Ei<br>EB:F<br>C:AF:<br>reque<br>eout<br>reque<br>eout<br>reque<br>eout<br>reque<br>eout<br>reque<br>eout<br>reque<br>reque<br>reque<br>reque<br>reque<br>reque<br>reque<br>reque<br>reque<br>reque<br>viant<br>reque<br>reque<br>req<br>req<br>req<br>reque<br>req<br>reque<br>reque<br>reque<br>reque<br>reque<br>req<br>requ                         | nnel 11<br>8:FC:AF:8C<br>C:AF:8C:3E<br>st<br>occurred<br>ist<br>occurred<br>ist<br>occurred<br>ist<br>occurred<br>ist<br>occurred<br>est<br>occurred<br>est<br>occurred<br>est<br>occurred<br>est<br>occurred<br>est<br>occurred<br>est                                  | ::3E:68<br>::68<br>(ESSID: (                                                                                                    | )ead | 1Zone)<br>1Zone                                   | 30 · S  | N -c 11                  |
|                                                      | Session saw<br>Waiting Yo<br>Waiting Yo<br>Received bb<br>Sending EA<br>WARNING: R<br>Sending EA<br>WARNING: R<br>Sending EA<br>WARNING: R<br>Sending EA<br>WARNING: R<br>Sending EA<br>WARNING: R<br>Sending EA<br>WARNING: R<br>Sending EA<br>WARNING: R<br>Sending EA<br>WARNING: R<br>Sending EA<br>WARNING: C<br>Sending EA<br>WARNING: C<br>Sending EA<br>WARNING: C<br>Sending EA<br>Sending EA<br>Sending E | ed.<br>vlanemor<br>r beacon f<br>beacon f<br>ordcom<br>"12345"<br>with E<br>POL STA<br>eceive<br>POL STA<br>teceive<br>POL STA<br>teceive<br>POL STA<br>teceive<br>APOL STA<br>teceive<br>APOL STA<br>teceive<br>APOL STA<br>teceive<br>APOL STA<br>teceive<br>APOL STA<br>teceive<br>APOL STA<br>teceive<br>APOL STA<br>teceive<br>APOL STA<br>teceive<br>APOL STA<br>teceive<br>APOL STA<br>teceive<br>APOL STA<br>teceive<br>APOL STA                                                                                                    | n to<br>n fr<br>rom<br>670'<br>88:F(<br>RT<br>tim<br>RT<br>tim<br>RT | o chai<br>o chai<br>rem ES:F<br>"<br>C:AF:<br>reque<br>eout<br>reque<br>eout<br>reque<br>eout<br>reque<br>neout<br>reque<br>neout<br>reque<br>neout<br>reque<br>neout<br>reque<br>whom<br>whom                                                                                                    | nnel 11<br>8:FC:AF:8C:3E<br>8C:3E:68<br>st<br>occurred<br>st<br>occurred<br>st<br>occurred<br>st<br>occurred<br>st<br>occurred<br>st<br>occurred<br>est<br>occurred<br>est<br>occurred<br>est<br>occurred<br>est<br>occurred<br>est<br>occurred<br>est<br>occurred<br>st | 2:3E:68<br>::68<br>(ESSID: (<br>ESSID: (<br>ESSID: | Dead | 1Zone)<br>1Zone)<br>1E:68 -d<br>:68 -d <u>3</u> 1 | 30 -S - | N -c 11 -vv<br>-c 11 -vy |

Lastly, we found no performance difference when running Kismet on a desktop vs a mobile platform. Both variations allowed for proper packet sniffing and capture of the encrypted EAPoL keys. Also, we were able to run WireShark in both desktop and mobile platforms with no discernable performance impact.

## **VI.** CONCLUSIONS

This paper has demonstrated introductory WLAN penetration techniques using Aircrack -ng, Reaver, and Kismet which are suitable for an introductory cybersecurity education program. We then compared these approaches using a conventional desktop x86 compute platform and a mobile Raspberry Pi 3 platform. Use cases such as passive wireless network packet sniffing (particularly during the fourway association handshake), and password decryption using WEP, WPA, and WPA2 were evaluated. Both online and offline password cracking was compared using brute force We also studied the known WPS dictionary attacks. identification code vulnerability. Our results show that while Aircrack-ng and Kismet were both viable penetration testing tools on the Raspberry Pi, Reaver encountered significant issues which rendered it unusable. Specifically, Reaver was unable to complete online password cracking on the Raspberry Pi due to limitations in CPU performance and memory usage. Future research may include studying the use of compute clusters to improve performance during WLAN penetration testing, which may allow us to overcome the limitations of using Reaver on the Raspberry Pi.

#### REFERENCES

- [1] J. Broad and A. Binder, Hacking with Kali: Practical Penetration Testing Techniques, Waltham, Massachusetts : Syngress, 2014.
- [2] Z. Trabelsi, K. Hayawi, A. Braiki, and S. Mathew, Network Attacks and Defenses: A Hands-on Approach, Boca Raton, Florida: CRC Press, 2013.
- [3] "Category: Wireless Attacks," Penetration Testing Tools. [Online]. Available: https://tools.kali.org/wireless-attacks/.[Accessed:Sept. 2017].
- [4] V. Ramachandran and C. Buchanan, Kali Linux Wireless Penetration Testing Beginner's Guide: Master Wireless Testing Techniques to Survey and Attack Wireless Networks With Kali Linux, Birmingham, England: Packt Publishing, 2015.
- [5] "Top Wardriving USB adapters," WirelessSHack. [Online]. Available http://www.wirelesshack.org/top-wardriving-usb-adapters.html. [Accessed: Sep. 2017].
- [6] "NETGEAR N900 Wireless Dual Band Gigabit Router: Model WNDR4500v2 User Manual, Netgear. [Online]. Available: www.downloads.netgear.com/files/GDC/WNDR4500V2/WN DR4500v2\_UM\_25Aug2014.pdf. [Accessed: Sept. 2017].
- [7] A. Carranza, J. Magallanes, C. DeCusatis, and J. Espinal, "Automated Wireless Network Penetration Testing Using Wifite and Reaver," Boca Raton, Florida: LACCEI, 2017
- [8] "Aircrack-ng," airodump-ng [Aircrack-ng]. [Online]. Available: https://www.aircrack-ng.org/doku.php?id=airodumpng.[Accessed: Oct2017].
- [9] W. by S. DeLeeuw, "Home," How To Crack WPA/WPA2 (2012) -SmallNetBuilder.[Online].https://www.smallnetbuilder.com/wireless/wire less-howto/31914-how-to-crack-wpa-wpa2-2012. [Accessed: Oct. 2017]
- [10]"Using Kismet To Analyze Wi-Fi Access Points and Their Client Computers," Tucson Computer [Online]. Available: Society http://aztcs.org/meeting\_notes/winhardsig/ kismet/kismet.htm. [Accessed: 01-Nov-2017].